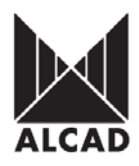

# Technote 7: Setting up SV-200 Baseband- IP Streamers

AV to IP streaming equipment (SV-series) broadcasts multicast streams and TV/radio *TV* broadcasts issued from audio and video local sources. The IPTV streams can be viewed using a set-top box or a software video player, over a TCP-IP network. TV services broadcast as IPTV streams can be viewed on an individual IPTV receiver or by using video reproduction software. The SV modules are configured via TCP/IP, using either the HTTP protocol (web browser) or TELNET (virtual terminal).

**IMPORTANT:** It is possible to connect up to 9 SV- 200 modules per power supply unit. Each SV module can handle up to 2 streams; the IP broadcast, therefore, consists of 2 TV/radio services per module.

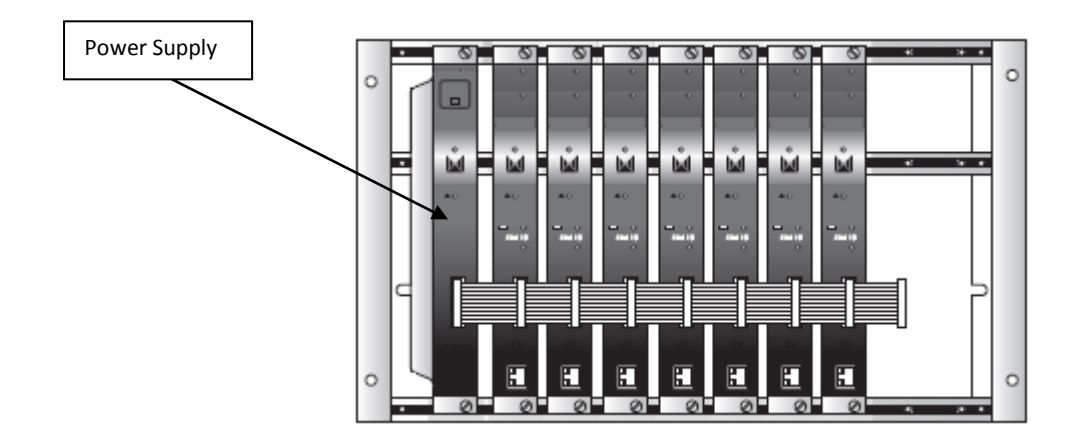

**IMPORTANT:** Layout of the modules must be as shown above. Power Supply (FA-310/312) must be located on the far left hand side and Terrestrial IP streamer must be the next module in the chain. Please look at the above picture.

Ensure the following prior to programming:

- It is necessary to connect all the modules to the support frame SP-226 (code 9120130) for the system to function.
- It is also recommended that you make the earth connection to the building using a cable with a section of at least 4 mm.
- Power supply/Control cable must be plugged into each module. **DO NOT ADD OR REMOVE** modules without disconnecting mains supply power from wall outlet. Always disconnect the equipment, and then reconnect it to the mains supply. Failure to do so can cause equipment to fail.
- Video Input Cable is 3.5mm Mini Stereo Jack to AV Composite CST-200 (9150049) which is available from your local Alcad distributor.

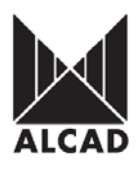

### **SPECIFICATIONS**

Video Input Level Video Codification Resolution Operating temperature Max Throughput per Streamer Input Streaming Format Supported Protocols V<sub>pp</sub> 0.5 – 1.4 MPEG-2/H.262 (ISO/IEC 13818-2 MP@ML) 720 x 576 - 10°C --- +65°C 27Mbps PAL Multicast UDP, RTP IPv4 UDP, RTP, ARP, ICMP, HTTP, TELNET

#### Wiring Diagram for 3.5mm Mini Stereo Jack to RCA

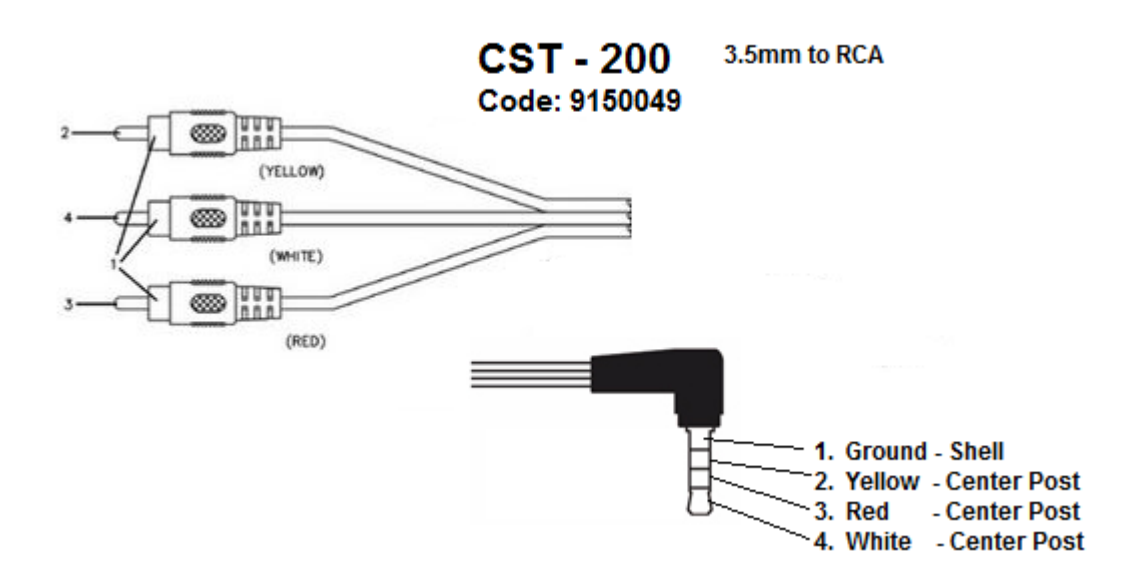

#### **1.0 PROGRAMMING THE SV- MODULE**

Once the DVB-T to IP streaming equipment (SV-200) has been assembled, each SV module can be configured. All SV modules use a factory default *IP address:* **192.168.10.100**.

In order to avoid conflicts with other IP addresses, it is necessary to perform an initial configuration in local mode. Subsequently, it will be possible to access the AV to IP streaming equipment SV-100 via the local area network (LAN), either to re-programme it or to check is operating status.

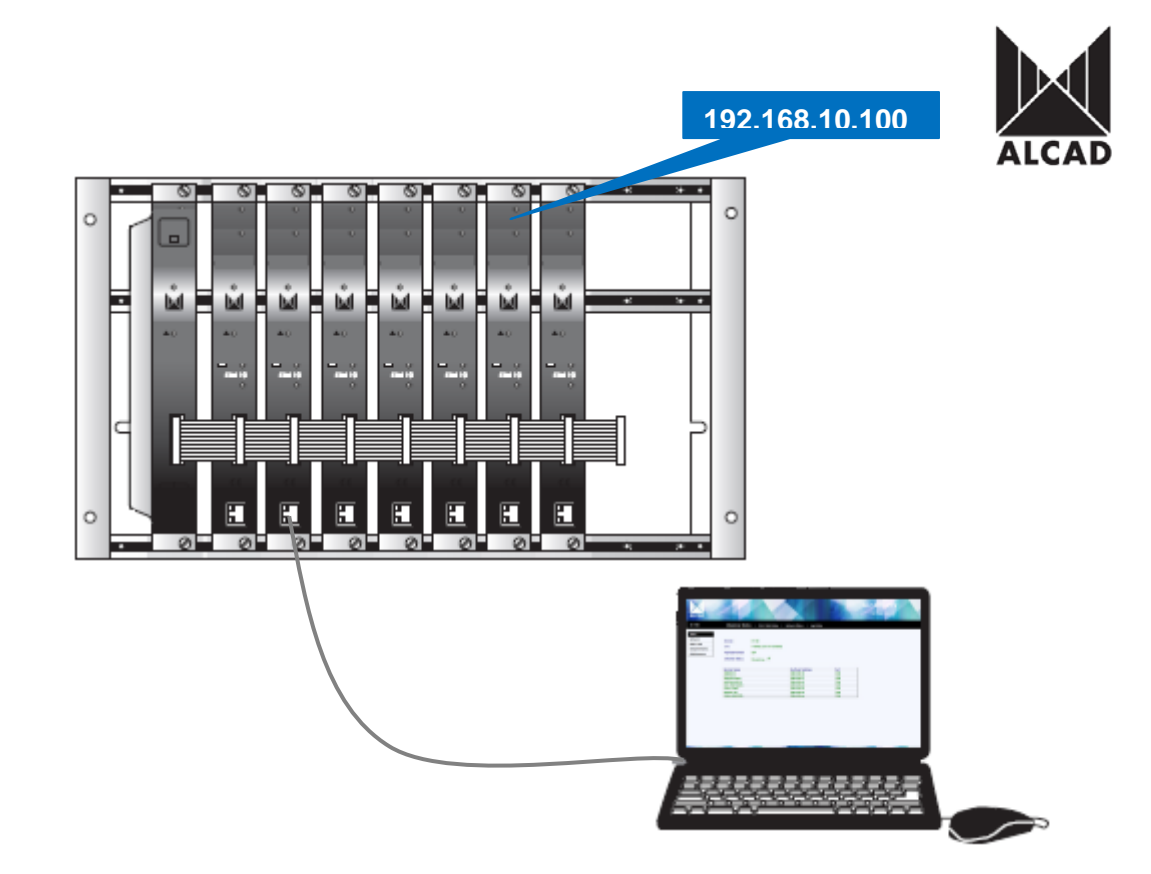

The picture above shows local mode configuration accessing each streamer individually and assigning new IP addresses. This is strongly advised prior to LAN network connection.

The SV modules have a factory default TCP/IP configuration of:

| IP address of the module. | : 1 <b>92.168.10.100</b> |
|---------------------------|--------------------------|
| Subnet mask:              | 255.255.255.0            |
| Default Gateway:          | 192.168.10.1             |

To access each SV module, use a PC or MAC personal computer equipped with an Ethernet card and an RJ- 45 cable (CAT-5E or CAT-6).

The IP address of the PC/MAC must be configured within the following range: <u>192.168.10.2</u> – <u>192.168.10.254</u> (**do not use 192.168.10.100**, as this is the IP address of the module to be configured).

## 2.0 INTRODUCTION TO THE ALCAD IPTV WEB INTERFACE

To start configuring the IP streamers, open the Internet Browser of your preference, and then type in the address of the streamer which by factory default is set to: <u>http://192.168.10.100</u>

The first page of the ALCAD IPTV graphical user interface will appear on the screen. Access to the site is protected by username and password.

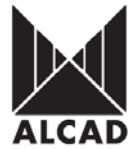

By factory default, the first time the module is accessed, the username and password is:

| Authentication | Required                                                                                         |
|----------------|--------------------------------------------------------------------------------------------------|
| 0              | A username and password are being requested by http://192.168.10.100. The site says: "index.htm" |
| User Name:     | alcad                                                                                            |
| Password:      | •••••                                                                                            |
|                | OK Cancel                                                                                        |

PLEASE NOTE: Web browser can be Internet Explorer, Mozilla, and Google Chrome

Once you have entered the username and passwords the ALCAD IPTV user interface will be displayed, which can be seen below.

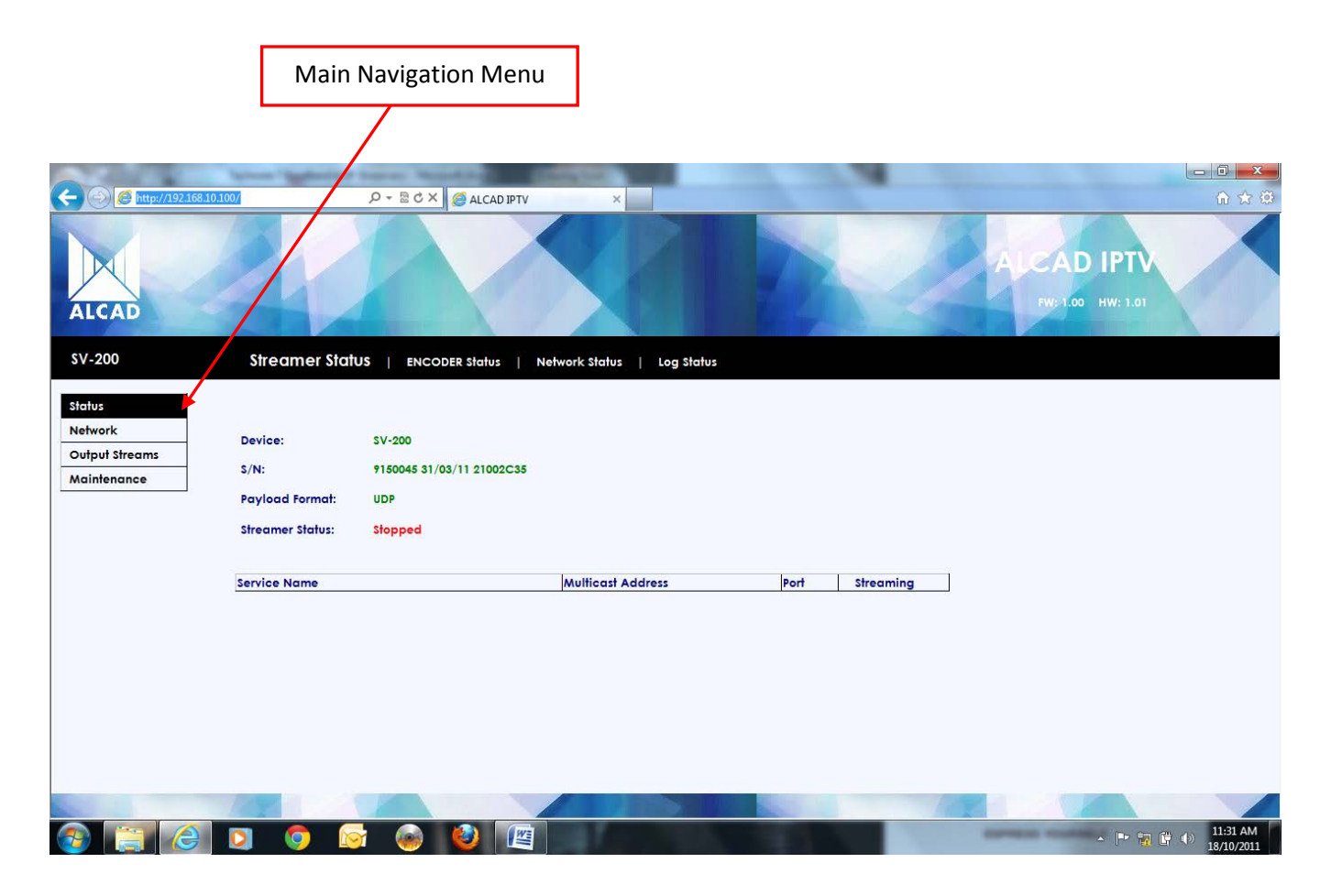

### User name: *alcad* Password: *alcad*

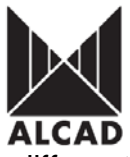

This is the main navigation menu. Using it, you can switch between the 4 different configuration menus. The rectangle highlighted in black shows which main menu is active at a given moment.

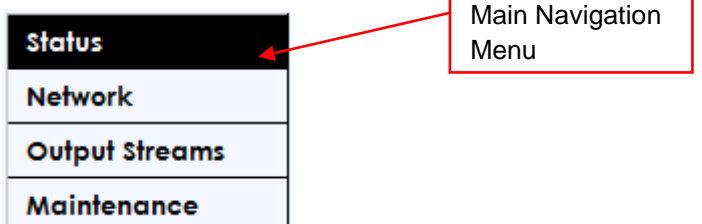

The 4 main navigation menus open several configuration screens (Sub-menus) which are selectable on the configuration bar. To switch between the different configuration screens of the main menu, click on the tabs of the black configuration bar at the top which can be seen below

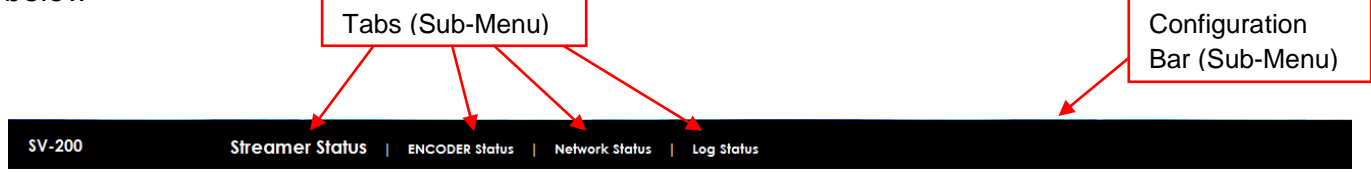

# **DESCRIPTION OF THE ALCAD IPTV Graphical User Interface**

The different parts of the ALCAD IPTV Graphical User Interface are shown below:

- 1 Click on the ALCAD logo to go to our website: www.alcad.net
- 2 SV series model
- 3 Main navigation menu
- 4 -Configuration Bar with tabs
- 5 Configuration area
- 6 Version of Firmware (FW) and Hardware (HW) of the module

| 1                                                  |                                            |                                          |                 |                      |                           | 6                                                |
|----------------------------------------------------|--------------------------------------------|------------------------------------------|-----------------|----------------------|---------------------------|--------------------------------------------------|
| 🚽 ALCAD IPTV - Mozilla Firefox                     | 2                                          | Intelligible Party Name                  | and a state     |                      |                           |                                                  |
| <u>File Edit View History Bookmarks Tools Help</u> |                                            |                                          |                 |                      |                           |                                                  |
| ALCAD IPTV +                                       |                                            |                                          |                 |                      |                           |                                                  |
| http://192.168.10.100/                             |                                            |                                          |                 | ੂ - ਓ 🚮 - (          | Google                    | P 🏦 🔣 K                                          |
| Mo Visited Getting Started Latest Leadlines        | 📄 Alcad.net 🌒 Football Italia - the Ital 🥥 | Italian Football - Serie Η ASX   Share P | rices, Sto 🧿 Fr | ee online football m | 🛃 Australia/New Zealand 📋 | Australian Share Mark                            |
| ALCAD                                              |                                            |                                          |                 |                      | ALCAD IP                  | P <b>T.</b><br>1.01                              |
| SV-200 Streamer St                                 | atus   ENCODER Status   Net                | work Status   Log Status                 |                 |                      |                           |                                                  |
| <u>Status</u>                                      |                                            |                                          |                 | Л                    |                           |                                                  |
| Network Device:                                    | SV-200                                     |                                          |                 | -                    |                           |                                                  |
| Output Streams                                     | 8150045 81/08/11 01000085                  |                                          |                 |                      |                           |                                                  |
| Maintenance 3/N.                                   | 7130043 31/03/11 21002035                  |                                          |                 |                      |                           |                                                  |
| Payload Format:                                    | UDP                                        |                                          |                 |                      |                           |                                                  |
| Streamer Status:                                   | Streaming 🗸                                |                                          |                 |                      |                           |                                                  |
|                                                    |                                            |                                          |                 |                      |                           |                                                  |
| Service Name                                       |                                            | Multicast Address                        | Port            | Streaming            |                           |                                                  |
| AV Stream 1                                        |                                            | 230.40.50.60                             | 1234            |                      |                           |                                                  |
| AV Stream 2                                        |                                            | 230.40.50.61                             | 1234            | <b>v</b>             |                           |                                                  |
| 3                                                  |                                            |                                          |                 |                      |                           |                                                  |
|                                                    |                                            |                                          |                 | 14                   |                           |                                                  |
| 📀 📋 🤶 🖸 🧿                                          | 🔯 🚳 🙋 🖉                                    | <i>🎻</i> 🔔                               | £1.1            |                      | - F                       | <ul> <li>11:46 AM</li> <li>18/10/2011</li> </ul> |

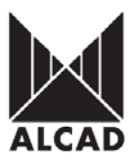

### MAIN NAVIGATION MENU OF THE ALCAD IPTV Graphical User Interface

#### 1.0 Status

This shows information concerning the status and configuration of each block of the SV streamer. It is a visual menu only and cannot be modified.

| $\subseteq$ | Status         | $\triangleright$ |
|-------------|----------------|------------------|
|             | Network        |                  |
|             | Output Streams |                  |
|             | Maintenance    |                  |

#### STREAMER Status

This shows the data of the SV module and a list of the multicast services selected.

**Device:** model of the SV module.

S/N: serial number of the ST module. Code of the SV module, date of manufacture, and MAC address (only the last 8 digits).

Payload Format: data format of output streams (UDP, RTP).

Streamer Status: Displays streaming status of the SV module (Streaming, Stopped).

|                                     |                                                |                                                         | Device                                                    | Model                                |                         |                         |
|-------------------------------------|------------------------------------------------|---------------------------------------------------------|-----------------------------------------------------------|--------------------------------------|-------------------------|-------------------------|
| ALCAD IPTV - Mozilla Firefox        | -                                              |                                                         |                                                           |                                      |                         | _ 0 X                   |
| <u>File Edit View History Book</u>  | marks <u>T</u> ools <u>H</u> elp               |                                                         |                                                           | -                                    | and take                |                         |
| ALCAD IPTV                          | +                                              |                                                         |                                                           |                                      |                         | -                       |
| ♦ ♦ http://192.168.10               | 0.100/                                         |                                                         |                                                           | ☆ - C 🚼 -                            | Google                  | ₽ 🖍 🔣 K                 |
| Most Visited Getting Start          | ed 脑 Latest Headlines 📋 Alcad.net 🌒 Football I | talia - the Ital 📿 Italian Football - Serie , 💦 Share F | rices, Sto 🧿 I                                            | ree online football m                | 3 Australia/New Zealand | Australian Share Mark » |
| ALCAD                               |                                                |                                                         |                                                           | 1                                    | ALCAD IP                | TV<br>1.01              |
| SV-200                              | Streamer Status   ENCODER S                    | tatur   <u>Network Status</u>   <u>Log Status</u>       |                                                           |                                      |                         |                         |
| Siatus<br>Network<br>Output Streams | Device: SV-200                                 | 21002C35                                                |                                                           |                                      | Serial Number           |                         |
| Maintenance                         | 5/N: 7150045 51/03/11                          | 21002035                                                |                                                           |                                      |                         |                         |
|                                     | Streamer Status: Streaming 🗸                   |                                                         |                                                           | 0                                    | utput Stream for        | mat                     |
|                                     |                                                |                                                         |                                                           |                                      |                         |                         |
|                                     | Service Name                                   | Multicast Address                                       | Port                                                      | Streaming                            |                         |                         |
|                                     | AV Stream 1                                    | 230.40.50.60                                            | 1234                                                      |                                      |                         |                         |
|                                     | AV Stream 2                                    | 230.40.50.61                                            | 1234                                                      | ✓                                    |                         |                         |
| 3                                   |                                                | Outr<br>Curr<br>statu<br>mod<br>Stop                    | out Strea<br>ent oper<br>us of the<br>ule (Stre<br>oped). | um format<br>rating<br>SV<br>eaming, | - <b>-</b>              | 12:52 PM<br>18/10/2011  |

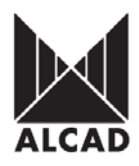

### **ENCODER Status**

From the Configuration bar the next sub-menu tab is "DVB-T NIM Status"

| SV-200                           | Streamer Status    | ENCODER Status    | Network Status | Log Status       |
|----------------------------------|--------------------|-------------------|----------------|------------------|
|                                  |                    |                   |                |                  |
| ENCODER Status                   |                    |                   |                |                  |
| Displays the program             | med data of the in | put signal of the | e SV module at | a point in time. |
| Encoder 1: 1 <sup>st</sup> Video | input signal has b | een detected      |                |                  |

Encoder 2: 2<sup>nd</sup> Video input signal has been detected

| ALCAD                                              | 24                         |                                                                                                    |                                       | 12                                     | PW: 1.00 HW: 1.01 |
|----------------------------------------------------|----------------------------|----------------------------------------------------------------------------------------------------|---------------------------------------|----------------------------------------|-------------------|
| SV-200                                             | <u>Streamer Sta</u>        | tus   ENCODER Status   Network Status                                                                                                    | Log Status                            |                                        |                   |
| Status<br>Network<br>Output Streams<br>Maintenance | Encoder 1 :<br>Encoder 2 : | Video signal detected<br>Running with User Defined configuration<br>4:3 Aspect Ratio<br>Video signal detected<br>Running with User Defined configuration<br>4:3 Aspect Ratio |                                       | Acknowledgement<br>of Video input feed |                   |
| Notwork state                                      | 10                         |                                                                                                    | Aspect Ra<br>multicast<br>4:3 or 16:9 | tio format of<br>stream either<br>)    |                   |

#### Network status

From the Configuration bar the next sub-menu tab is "Network Status"

| \$V-200 | <u>Streamer Status</u> | I | ENCODER Status | Network Statu | <u>sr</u> | )। | Log Status |
|---------|------------------------|---|----------------|---------------|-----------|----|------------|
|         |                        |   |                |               |           |    |            |

# Network Status

Displays the network data programmed on the streamer.

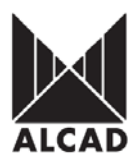

Link: correct connection with the network.

Link Speed: bit speed and Ethernet output.

**Configuration Type:** fixed or random IP (*Static IP, Automatic DHCP*).

IP address: IP address of the SV module (Factory-set IP: 192.168.10.100).

Subnet mask: subnet mask

Default Gateway: gateway for access to Internet, predetermined as 192.168.10.1

MAC address: identifying address of each SV module (00:1D:21:XX:XX:XX).

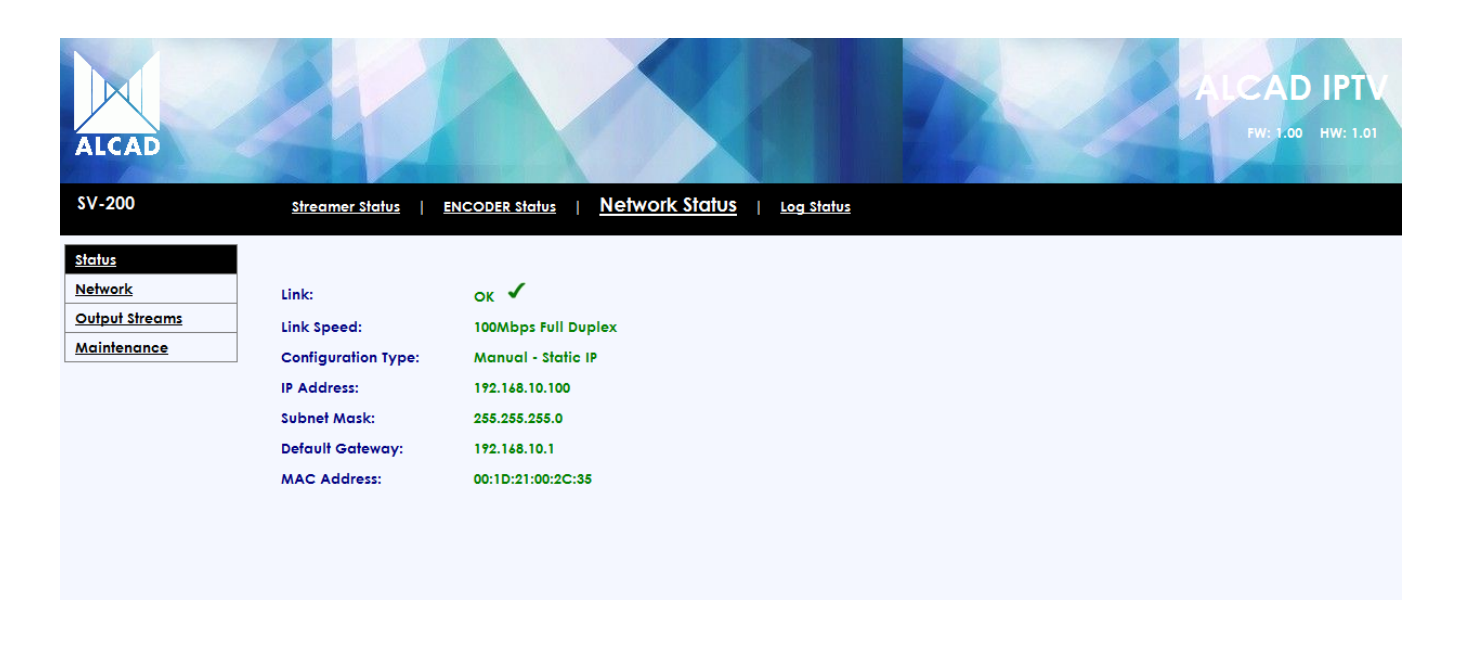

## Log status

From the Configuration bar the next sub-menu tab is Log Status"

| SV-200 | <u>Streamer Status</u> | I | ENCODER Status | I | Network Status | Log Status |  |
|--------|------------------------|---|----------------|---|----------------|------------|--|
|        |                        |   |                |   |                |            |  |

#### Log Status

Displays a log of timed events that have occurred within the module. Each event that has occurred in the SV module has a date and time. If events are marked with an asterisk (\*), it indicates that at the moment at which the event occurred, the date and time displayed were not synchronised. The list shows the last 10 events to have occurred.

To empty the list of messages, click

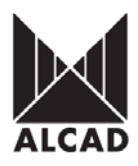

| ALCAD                                              |                                                                                                    | ALCAD IPT<br>FW: LOO HW: L |
|----------------------------------------------------|----------------------------------------------------------------------------------------------------|----------------------------|
| SV-200                                             | Streamer Status   ENCODER Status   Network Status   LOG                                                                                                    | Status                     |
| Status<br>Network<br>Output Streams<br>Maintenance | Message List           1         -01/01/00 00:00:22 - Streaming           2         -01/01/00 00:00:22 - [Stream_check] Encoders not Streaming           3         -01/01/00 00:00:22 - Streaming           4         -01/01/00 00:00:24 - [Stream_check] Encoders not Streaming           5         -01/01/00 00:00:24 - [Stream_check] Encoders not Streaming           6         -01/01/00 00:00:24 - [Stream_check] Encoders not Streaming           7         -01/01/00 00:00:24 - [Stream_check] Encoders not Streaming           7         -01/01/00 00:00:22 - Streaming           8         -01/01/00 00:00:22 - Streaming           9         -01/01/00 00:00:22 - Streaming           10         -01/01/00 00:00:24 - [Stream_check] Encoders not Streaming           7         -01/01/00 00:00:22 - Streaming           10         -01/01/00 00:00:24 - [Stream_check] Encoders not Streaming           * Date/Time from reboot         Clear | Clear Events List          |

The time synchronization of SV-module comes from incoming broadcast carrier.

Logged events can be saved onto a local file, click Save

## 2.0 Network

From the "Main Navigation Menu" network settings can be configured from Network tab

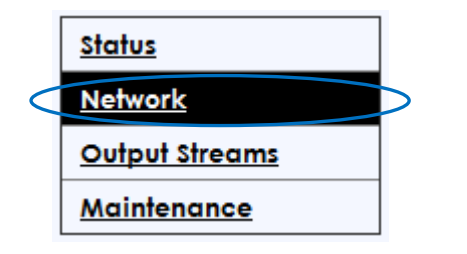

The network configuration can either have a fixed IP address (Static IP) or have one which is automatically assigned by a DHCP server (Automatic DHCP).

Configuration Type: Static IP, Automatic DHCP

**IP address:** IP address of the ST module (factory-set value of 192.168.10.100). *The range of configurable IP addresses is: 192.168.0.2 – 192.168.255.254* 

Subnet mask: factory-set value of 255.255.255.0 Configuration range: 0.0.0.0 – 255.255.255.0

**Default Gateway:** gateway for access to Internet (factory-set value of 192.168.10.1) *The range of configurable IP addresses is:* **192.168.0.1** – **192.168.255.254** 

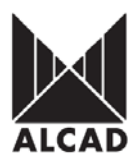

| ALCAD IPTV          | × 😥 an tradicional i          | area Manufflord         | Clarke State                   |                         |                     |                     |                    | x    |
|---------------------|-------------------------------|-------------------------|--------------------------------|-------------------------|---------------------|---------------------|--------------------|------|
| ← → C ③ 192.168     | .10.100                       |                         |                                |                         |                     |                     | \$                 | 2    |
| Soogle 🔇 ALCAD IPTV | 🜒 Football Italia - the I 🔇 A | ustralian Share Ma 👖 AS | X   Share Prices, S 🔇 Alcad.ne | t 🔳 Sportal Premier Lea | Encyclopedia of Las | Encyclopedia of Las |                    |      |
| ALCAD               |                               |                         |                                |                         |                     | ALCAD<br>FVIC 1.00  | IPTV<br>HW: L01    |      |
| \$V-200             | <u>Network</u>                |                         |                                |                         |                     |                     |                    |      |
| Status              |                               |                         |                                |                         |                     |                     |                    |      |
| <u>Network</u>      | Configuration Type:           | Static IP               | ]                              |                         |                     |                     |                    |      |
| Output Streams      | IP Address:                   | 192.168.10.100          | 1                              |                         |                     |                     |                    |      |
| Maintenance         | Subnot Mask:                  | 255 255 255 0           | ,<br>1                         |                         |                     |                     |                    |      |
|                     | Sobner Mask.                  | 200.200.200.0           | 1                              |                         |                     |                     |                    |      |
|                     | Default Gateway:              | 192.168.10.1            |                                |                         |                     |                     |                    |      |
|                     | Set IP                        |                         |                                |                         |                     |                     |                    |      |
|                     |                               |                         |                                |                         |                     |                     |                    |      |
|                     |                               |                         |                                |                         |                     |                     |                    |      |
|                     |                               |                         |                                |                         |                     |                     |                    |      |
|                     |                               |                         |                                |                         |                     |                     |                    |      |
|                     |                               |                         |                                |                         |                     |                     |                    |      |
|                     |                               |                         |                                |                         |                     |                     |                    |      |
|                     | 100                           |                         |                                |                         | -                   |                     |                    | 1    |
|                     |                               |                         |                                | 1000                    |                     | And in case of      | - 😼 📆 🛱 🌒 11:03 AN | и    |
|                     |                               |                         |                                |                         |                     |                     | 14/11/20           | H [] |

To save any changes made to Network settings click

#### **Output Streams**

.

From the "Main Navigation Menu" selections can be made to the TV/radio services that are to be broadcast on the TCP/IP network, and are made from the Output Streams tab.

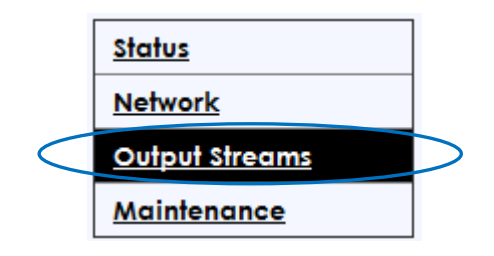

#### Encoder Configuration

Enables the baseband feed from the encoder inputs to be activated that appears on the next page. The streamer can only enable two inputs.

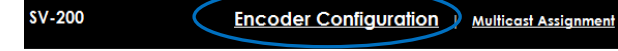

|                     |                           |                                       |                         |                 |                      |                      | ALCAD                             |
|---------------------|---------------------------|---------------------------------------|-------------------------|-----------------|----------------------|----------------------|-----------------------------------|
| S ALCAD IPTV        | ×                         |                                       |                         |                 |                      |                      |                                   |
| ← → C ③ 192.168.    | 10.100                    |                                       |                         |                 |                      |                      | 🖈 🔧                               |
| Soogle 🔇 ALCAD IPTV | 🜒 Football Italia - the I | 🔇 Australian Share Ma 📙 ASX   Share F | Prices, S 🔇 Alcad.net 🔳 | Sportal Pre     | mier Lea 🏼 📄         | Encyclopedia of Las. | Decyclopedia of Las               |
| ALCAD               | 2                         |                                       | End                     | coder           |                      | 2                    | ALCAD IPTV<br>FW: 1.00 HW: 1.01   |
| \$V-200             | Encoder Co                | nfiguration   Multicast Assignm       | nent Inp                | uts             |                      |                      |                                   |
| <u>Status</u>       |                           |                                       |                         |                 |                      |                      |                                   |
| <u>Network</u>      |                           |                                       |                         |                 |                      |                      |                                   |
| Output Streams      | Encoder Nº                | Service Name                          | Service Quality         | Aspect<br>Ratio | Open Matte<br>Format | Selected             |                                   |
| Maintenance         | Encoder 1                 | AV Stream 1                           | User Defined 💌          | 4:3 💌           |                      | 1                    |                                   |
|                     | Encoder 2                 | AV Stream 2                           | User Defined 💌          | 4:3 💌           |                      | 1                    |                                   |
|                     | Apply<br>Advanced Param   | eter Selection: SelectParams          |                         |                 |                      |                      |                                   |
|                     |                           |                                       |                         |                 |                      |                      | - 🔀 🞲 🛱 ()) 11:14 AM<br>1/11/2011 |

To select the services you wish to broadcast over the TCP/IP network the checkbox must be

ticked in the service list table. Once the selections have been made, click Apply button.For advanced users options related to the services to be broadcast. To open this menu, click on

the Select Params button SelectParams. Within this menu it is possible to select the PIDs to be broadcast for each service (the video PID cannot be disabled). It is also possible to select the type of "Video filtering" and "Resolution of picture" and "Bit Rate settings." all the PIDs simultaneously by clicking on the Select All or Deselect All buttons.

| ALCAD IPTV               | ×                       |                      |                      |                         | -      | ×        | - House        | -           |                     |              |          | - 0 ×                  |
|--------------------------|-------------------------|----------------------|----------------------|-------------------------|--------|----------|----------------|-------------|---------------------|--------------|----------|------------------------|
| ← → C ③ 192.168.         | 10.100                  |                      |                      |                         |        |          |                |             |                     |              |          | 🖈 🔧                    |
| Soogle 🔇 ALCAD IPTV      | 🜒 Football Italia - the | 🔇 Austr              | alian Share Ma       | H ASX   Share Prices, S | 🔇 Alc  | ad.net 🔳 | Sportal Premie | er Lea      | Encyclopedia of Las | Encyclopedia | of Las   |                        |
| ALCAD                    | 2                       |                      |                      |                         |        |          |                |             |                     | ALC          | AD IPTV  |                        |
| \$V-200                  | Encoder                 | Configure            | ation   <u>Multi</u> | icast Assignment        |        |          |                |             |                     |              |          |                        |
| <u>Status</u><br>Network | Encoding Para           | neters Selec         | tion:                |                         |        |          |                |             |                     |              | Advanced |                        |
| Output Streams           | Encoder Nº              | oder N° Service Name |                      |                         |        | PMT PIC  | Video<br>PID   | Audi<br>PID | io                  | settings     |          |                        |
|                          | Encoder 1               | AV Stream            | 1                    |                         |        | 256      | 257            | 258         |                     |              |          |                        |
|                          | Encoder 2               | AV Stream            | 2                    |                         |        | 512      | 513            | 514         |                     |              |          |                        |
|                          |                         |                      |                      |                         |        |          |                |             |                     |              |          |                        |
|                          | Encoder Nº              | GOP Size             | GOP Structur         | re Video Filter         | Resolu | tion M   | BR Bit F       | Rate        |                     |              |          |                        |
|                          | Encoder 1               | 36                   | IBBPBBPBB [          | STANDARD                | D1 -   |          | BR 💌 12288     | 3           |                     |              |          |                        |
|                          | Encoder 2               | 36                   | IBBPBBPBB [          | STANDARD                | D1 -   | VE       | BR 💌 12288     | 3           |                     |              |          |                        |
|                          | Apply                   |                      |                      |                         |        |          |                |             |                     |              |          |                        |
|                          |                         |                      |                      |                         |        |          |                |             |                     |              |          |                        |
|                          |                         |                      |                      |                         |        |          |                |             |                     | X            |          |                        |
| 🚱 📋 🥝                    |                         |                      | ۷ 🌍                  |                         | - Ø    |          |                |             |                     | -            | - 18 🗊 ( | 11:27 AM<br>14/11/2011 |

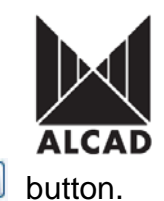

Apply

After you have made your selection, confirm it by clicking on the *Apply* 

 

 Multicast Assignment
 Press to navigate to Multicast settings options

 SV-200
 Encoder Configuration | Multicast Assignment

This is used to configure the multicast addresses for the services to be broadcast.

**Multicast Base Address/Port:** used to assign IP addresses and ports to each TV/radio channel automatically. *The configuration range is:* 224.0.0.1 – 239.255.255.255 Port 0 – 65535

**QoS (Diff Serv):** assigns 4 possible levels of priority on the network stream (factory-set value: AF33 - Highest Priority). AF33 - Highest Priority AF32 AF31 CS3 - Lowest Priority Bear in mind that the switches of the network must be configured with the same priority.

Stream Payload Format: data format of the output streams (UDP or RTP). TTL: time to live of the packet measured in the number of networks crossed (1 - 255). Streamer Status: Indicator of operation of the module (Streaming or Stopped).

You can now access all the configuration screens. As you will see, each screen contains a number of different fields in which to enter and validate the configuration data for each module. The following sections of this manual explain in detail how to program each screen.

| C ALCAD IPTV                  | ×                                     | of learns blands         |                          | -               |                                       |                                                 |                     |                              | - 0 ×           |
|-------------------------------|---------------------------------------|--------------------------|--------------------------|-----------------|---------------------------------------|-------------------------------------------------|---------------------|------------------------------|-----------------|
| ← → C ③ 192.168.              | .10.100                               |                          |                          |                 |                                       |                                                 |                     |                              | * *             |
| Soogle 🔇 ALCAD IPTV           | 🚺 Football Italia - the I             | 🔇 Australian Share Ma    | H ASX   Share Prices, S  | . 🔇 Alcad.net   | Sportal Premier Lea                   | Encyclopedia of Las                             | Encyclopedia        | a of Las                     |                 |
| ALCAD                         |                                       |                          |                          |                 | 12                                    |                                                 | AL                  | AD IPT                       |                 |
| SV-200                        | Encoder Config                        | uration   <u>Multica</u> | <u>st Assignment</u>     |                 |                                       |                                                 | N<br>i              | /lulti-cast A<br>nput strean | ddress of<br>ns |
| Network                       | Multicast Base Ad                     | dress: 230.40.50.60      | Port: 1234               | Auto            |                                       |                                                 |                     |                              |                 |
| Output Streams<br>Maintenance | Stream Payload Fo                     | ormat: UDP 💌             | πι: 1                    |                 |                                       |                                                 |                     |                              |                 |
|                               | QoS (Diff Serv):                      | AF33 - Highest Pr        | riority 💌 (Please set up | o your switches | s accordingly)                        |                                                 |                     |                              |                 |
|                               | Output Channels:                      |                          |                          |                 |                                       |                                                 |                     |                              |                 |
|                               | Service Name                          |                          | ٨                        | Nulticast Addr  | ess                                   | Port                                            |                     |                              |                 |
|                               | AV Stream 1                           |                          |                          | 230.40.50.60    |                                       | 1234                                            |                     |                              |                 |
|                               | AV Stream 2                           |                          | [                        | 230.40.50.61    |                                       | 1234                                            |                     |                              |                 |
|                               | Apply & Start                         |                          |                          | _               |                                       |                                                 | _                   |                              |                 |
|                               | Streamer Status:St<br>Advanced Option | reaming  SAP Management  |                          |                 | Confirmation stream is be the address | n that multica<br>ing broadcas<br>specified abo | ist<br>st on<br>ove |                              |                 |
|                               |                                       |                          |                          | Ø               |                                       |                                                 |                     |                              | 11:31 AM        |

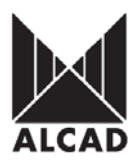

To confirm the configuration, click on the Apply & Start Apply & Start button.

### SAP MANAGEMENT

Within the Multicast Assignment menu, advanced configuration options are available. These allow you to select the Service Announcement Protocol (SAP) data to be sent and the IP

address they are to be sent to. To enable SAP Management click

SAP Management

**SAP Default Multicast Address:** sends the list of selected services to the assigned address (224.2.127.254: 9875 is the default address of the IP receivers). This IP address can be configured by the user: to do this, click on the Enter New button, and enter the desired IP address and port in the appropriate fields.

Announcement Interval: length of time between SAP announcements (by default, 2 seconds)

SAP Service: List of services to be sent

| Address       | Port |           |
|---------------|------|-----------|
| 224.2.127.254 | 9875 | Enter New |

To save the changes, click on the *Apply* button.

#### Maintenance

From the "Main Navigation Menu", selections are available regarding maintenance and adjustment of the SV- module.

|           | <u>Status</u>  |                  |
|-----------|----------------|------------------|
|           | <u>Network</u> |                  |
|           | Output Streams |                  |
| $\langle$ | Maintenance    | $\triangleright$ |
|           |                |                  |

The screenshot on the next page displays the streamer status and the multicast addresses that are being used. This page also enables the transmission of the stream to be multicast.

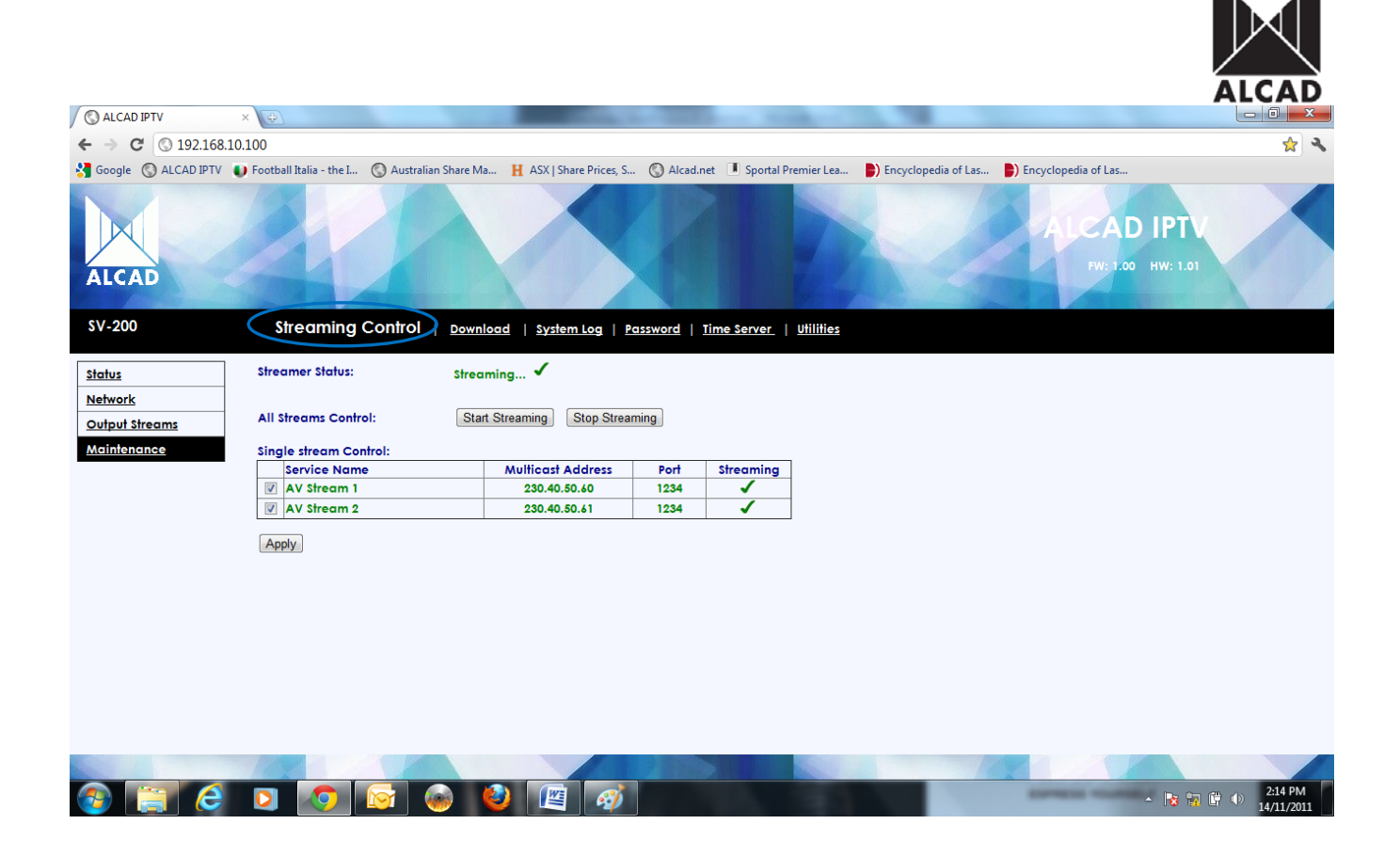

### **Streaming Control**

This is used to control the status of the ST module. There are two possible states: streaming, i.e. sending a stream of data; or stopped, i.e. sending no data through the RJ-45 output.

Streamer: Start or stop the ST module by clicking on either Start or Stop.

Streamer Status: shows whether the ST module is functioning or not (Streaming, Stopped).

#### Download

This is used for both the update of the firmware of the SV module and for remote configuration; and even for making backups of the configurations.

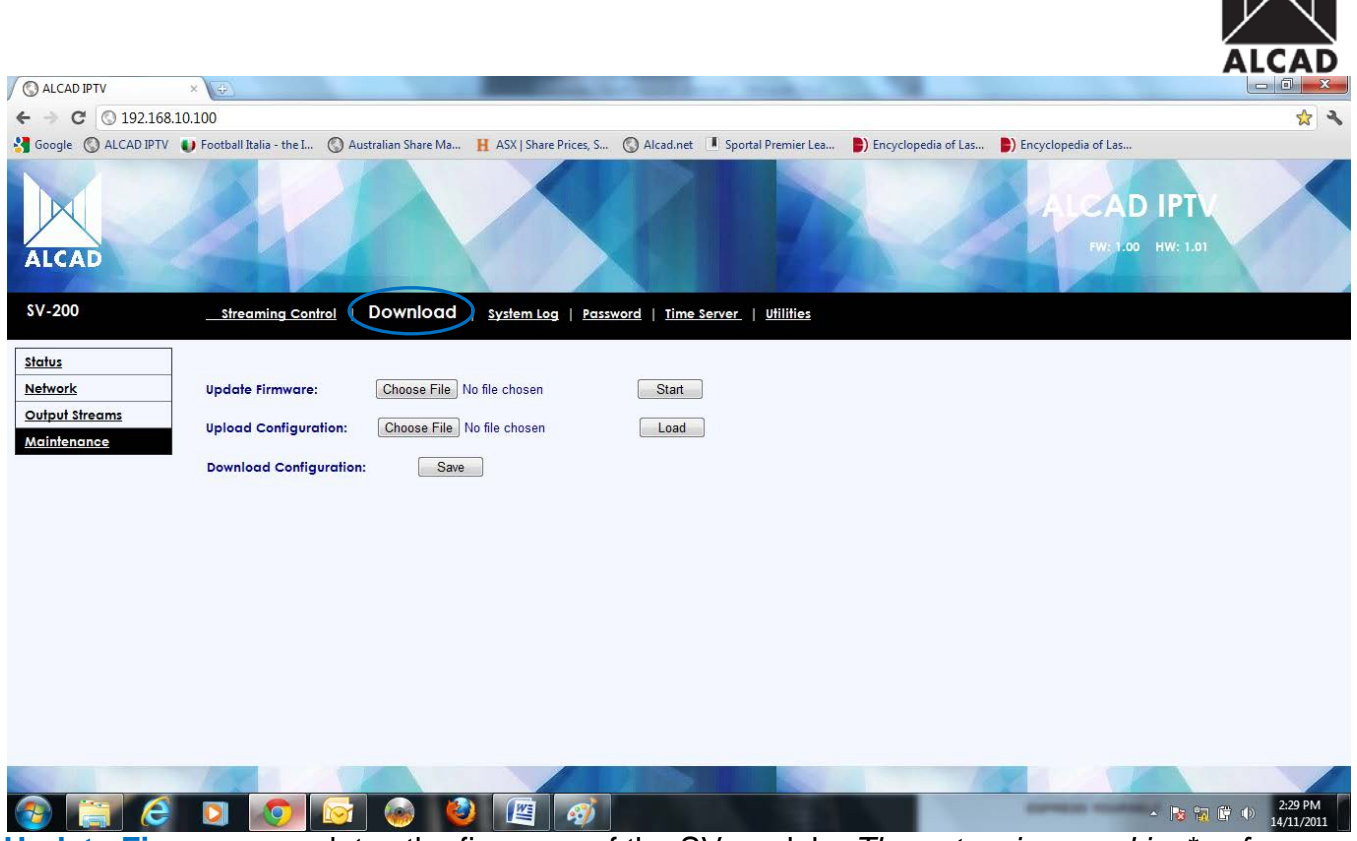

Update Firmware: updates the firmware of the SV module. The extension used is: \*.axf

**Upload Configuration:** Enables you to automatically upload the configuration parameters of SV module after they have been saved. *The extension used is: \*.scn* 

**Download Configuration:** saves the configuration of the SV module in a file. *The extension used is: \*scn* 

#### System Log

| ALCAD IPTV          | ×                       |                       | Statements of the       | Acres & Second        | an Mondeland        |                     |                     |                  |            |
|---------------------|-------------------------|-----------------------|-------------------------|-----------------------|---------------------|---------------------|---------------------|------------------|------------|
| ← → C ③ 192.168     | .10.100                 |                       |                         |                       |                     |                     |                     |                  | * *        |
| Google 🔇 ALCAD IPTV | Football Italia - the I | 🔇 Australian Share Ma | H ASX   Share Prices, S | S Alcad.net           | Sportal Premier Lea | Encyclopedia of Las | Encyclopedia of Las |                  |            |
| ALCAD               | 24                      |                       |                         |                       | 2                   |                     | ALCAD<br>FW: 1.00   | IPTV<br>HW: 1.01 |            |
| SV-200              | Streaming Cont          | rol   Download        | System Log   Pass       | word   <u>Time Se</u> | erver   Utilities   |                     |                     |                  |            |
| Status              |                         |                       |                         |                       |                     |                     |                     |                  |            |
| Network             | System Log Mess         | ages: © Ena           | bled  Disabled          |                       |                     |                     |                     |                  |            |
| Output Streams      | Log Server IP Add       | dress: 192.16         | 3.10.10                 |                       |                     |                     |                     |                  |            |
| Maintenance         |                         |                       |                         |                       |                     |                     |                     |                  |            |
|                     | Apply                   |                       |                         |                       |                     |                     |                     |                  |            |
|                     |                         |                       |                         |                       |                     |                     |                     |                  |            |
|                     |                         |                       |                         |                       |                     |                     |                     |                  |            |
|                     |                         |                       |                         |                       |                     |                     |                     |                  |            |
|                     |                         |                       |                         |                       |                     |                     |                     |                  |            |
|                     |                         |                       |                         |                       |                     |                     |                     |                  |            |
|                     |                         |                       |                         |                       |                     |                     |                     |                  |            |
|                     |                         |                       |                         |                       |                     |                     |                     |                  |            |
|                     |                         |                       |                         |                       |                     |                     |                     |                  |            |
| -                   | -                       |                       |                         |                       |                     |                     | -                   | _                |            |
|                     |                         |                       |                         |                       |                     | -                   |                     |                  | 2:32 PM    |
|                     |                         | 💌 j 🍩 🧉               |                         |                       | 1.0                 |                     |                     | - 诸 📆 🖨 🕩        | 14/11/2011 |

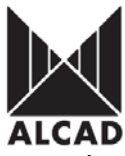

This sends incident messages generated in the SV module to a syslog server on the network.

System Log Messages: enables or disables the error-forwarding feature Enabled, Disabled.

**Log Server IP Address:** IP address of the syslog server to which data concerning incidents will be sent. *The range of possible addresses is 192.168.0.2 – 192.168.255.254.* 

## Password

| ALCAD IPTV                                         | ×                                                            |                                  | Statement of the local division of the | Acres & Sere         | - Manhtord               |                               |                     |           |         |
|----------------------------------------------------|--------------------------------------------------------------|----------------------------------|----------------------------------------|----------------------|--------------------------|-------------------------------|---------------------|-----------|---------|
| ← → C ③ 192.168.                                   | 10.100                                                       |                                  |                                        |                      |                          |                               |                     |           | * *     |
| Google 🔇 ALCAD IPTV                                | Football Italia - the I                                      | O Australian Share Ma            | H ASX   Share Prices, S                | S Alcad.net          | Sportal Premier Lea      | Encyclopedia of Las           | Encyclopedia of Las |           |         |
| ALCAD                                              | 24                                                           |                                  |                                        |                      |                          |                               | ALCAL<br>PW: 1.00   | HW: 1.01  |         |
| SV-200                                             |                                                              | rol   <u>Download</u>   <u>S</u> | <u>ystem Lo</u> z   Passw              | ord   <u>time se</u> | erver   <u>Utilities</u> |                               |                     |           |         |
| Status<br>Network<br>Output Streams<br>Maintanance | New Username:<br>New Password:<br>Re-type Password<br>Change | <br>                             |                                        |                      |                          | Enter Usernam<br>and password | e                   |           |         |
|                                                    |                                                              |                                  |                                        |                      |                          |                               |                     |           |         |
|                                                    |                                                              |                                  |                                        |                      |                          |                               | -                   | - R 🗑 📴 🕕 | 2:35 PM |

This menu item allows you to change the username and password.

New Username: enter the new username in this field.

**New Password:** enter the new password in this field.

**Re-type Password:** confirm the new password by re-typing it in this field.

Please press

Change

button for username and password changes to take effect.

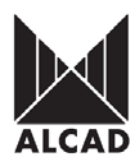

# Utilities

| ALCAD IPTV          | ×                          |                               | Contract of the       | and the second second  | - Nonkind           |                     |                     |           |         |
|---------------------|----------------------------|-------------------------------|-----------------------|------------------------|---------------------|---------------------|---------------------|-----------|---------|
| ← → C ③ 192.168.    | .10.100                    |                               |                       |                        |                     |                     |                     |           | * *     |
| Google 🔇 ALCAD IPTV | Football Italia - the I () | Australian Share Ma           | ASX   Share Prices, S | S Alcad.net            | Sportal Premier Lea | Encyclopedia of Las | Encyclopedia of Las |           |         |
| ALCAD               |                            |                               |                       |                        |                     |                     | ALCAD<br>PV: 1.00   | HW: 1.01  |         |
| SV-200              | Streaming Control          | <u>Download</u>   <u>Syst</u> | em Log   Passwor      | d   <u>Time Server</u> |                     |                     |                     |           |         |
| Status              |                            |                               |                       |                        |                     |                     |                     |           |         |
| Network             | Blink LED:                 | Blink                         |                       |                        |                     |                     |                     |           |         |
| Output Streams      | Peset to factory defaul    | te. Reset                     | 1                     |                        |                     |                     |                     |           |         |
| Maintenance         | Reser to factory detabl    | 13.                           |                       |                        |                     |                     |                     |           |         |
|                     | Reboot module:             | Reboot                        |                       |                        |                     |                     |                     |           |         |
|                     |                            |                               |                       |                        |                     |                     |                     |           |         |
|                     |                            |                               |                       |                        |                     |                     |                     |           |         |
|                     |                            |                               |                       |                        |                     |                     |                     |           |         |
|                     |                            |                               |                       |                        |                     |                     |                     |           |         |
|                     |                            |                               |                       |                        |                     |                     |                     |           |         |
|                     |                            |                               |                       |                        |                     |                     |                     |           |         |
|                     |                            |                               |                       |                        |                     |                     |                     |           |         |
|                     |                            |                               |                       |                        |                     |                     |                     |           |         |
|                     |                            |                               |                       |                        |                     |                     |                     |           |         |
|                     | Rex and                    |                               |                       |                        |                     |                     |                     | 2         |         |
| le (2)              |                            | 1 🝙 😢                         | 🛯 🖉 🕺                 |                        |                     |                     | spread would be     | - 😼 📆 🛱 🐠 | 2:40 PM |

Utilities for the SV module.

**Blink LED:** Clicking on the Blink button will cause the TSP indicator of the SV module to flash for several seconds. This option can be used to physically identify, on the headend, the module which is being programmed.

**Reset to factory defaults:** Clicking on the Reset button resets the configuration of the SV module to the factory default values.

**Reboot module:** Clicking on the Reboot button causes the SV module to restart.

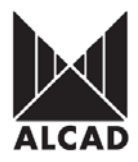

# ACRONYMS

**ARP- Address Resolution Protocol** is a telecommunications protocol used for resolution of network layer addresses into link layer addresses, a critical function in multiple-access networks. ARP has been implemented in many combinations of network and overlaying internetwork technologies, such as IPv4

**HTTP** - **Hypertext Transfer Protocol** is a networking protocol for distributed, collaborative, hypermedia information systems. HTTP is the foundation of data communication for the World Wide Web HTTP functions as a request-response protocol in the client-server computing model. In HTTP, a web browser, for example, acts as a *client*, while an application running on a computer hosting a web site functions as a *server*. The client submits an HTTP *request* message to the server. The server, which stores content, or provides *resources*, such as HTML files, or performs other functions on behalf of the client, returns a response message to the client. A response contains completion status information about the request and may contain any content requested by the client in its message body. A web browser (or client) is often referred to as a *user agent* (UA). Other user agents can include the indexing software used by search providers, known as web crawlers, or variations of the web browser such as voice browsers, which present an interactive voice user interface. The HTTP protocol is designed to permit intermediate network elements to improve or enable communications between clients and servers.

**IP Address** - **Internet Protocol address** is a numerical label assigned to each device (e.g., computer, printer) participating in a computer network that uses the Internet Protocol for communication.<sup>I</sup>An IP address serves two principal functions: host or network interface identification and location addressing.

**ICMP - Internet Control Message Protocol** is one of the core protocols of the Internet Protocol Suite. It is chiefly used by the operating systems of networked computers to send error messages indicating, for example, that a requested service is not available or that a host or router could not be reached. ICMP can also be used to relay query messages. ICMP differs from transport protocols such as TCP and UDP in that it is not typically used to exchange data between systems, nor is it regularly employed by end-user network applications (with the exception of some diagnostic tools like ping and traceroute).

**IPv4 - Internet Protocol version 4** is a connectionless protocol for use on packet-switched Link Layer networks (e.g., Ethernet). It operates on a best effort delivery model; in that it does not guarantee delivery, nor does it assure proper sequencing or avoidance of duplicate delivery. These aspects, including data integrity, are addressed by an upper layer transport protocol, such as the Transmission Control Protocol (TCP)

**UDP** - **User Datagram Protocol** uses a simple transmission model without implicit handshaking dialogues for providing reliability, ordering, or data integrity. UDP assumes that error checking and correction is either not necessary or performed in the application, avoiding the overhead of such processing at the network interface level. Time-sensitive applications often use UDP because dropping packets is preferable to waiting for delayed packets, which may not be an option in a real-time system.

**Real-time Transport Protocol** (**RTP**) defines a standardized packet format for delivering audio and video over IP networks. RTP is used extensively in communication and entertainment systems that involve streaming media, such as telephony, video teleconference applications and web-based push-to-talk features. RTP is used in conjunction with the RTP Control Protocol (RTCP). While RTP carries the media streams (e.g., audio and video), RTCP is used to monitor transmission statistics and 'quality of service' (QoS) and aids synchronization of multiple streams. When both protocols are used in conjunction, RTP is originated and received on even port numbers and the associated RTCP communication uses the next higher odd port number.

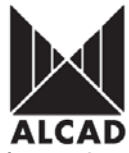

**SAP - Session Announcement Protocol** is a protocol for broadcasting multicast session information. A SAP listening application can listen to the SAP multicast IP address and construct a guide of all advertised multicast sessions. SAP typically uses Session Description Protocol (SDP) as the format of the session descriptions, and the multicast sessions typically stream data using User Datagram Protocol (UDP) or Real-time Transport Protocol (RTP).